# Egacy Replacement Program

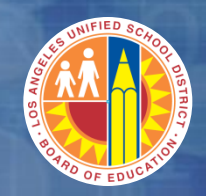

Welcome to the Warehouse Inbound Processing Course

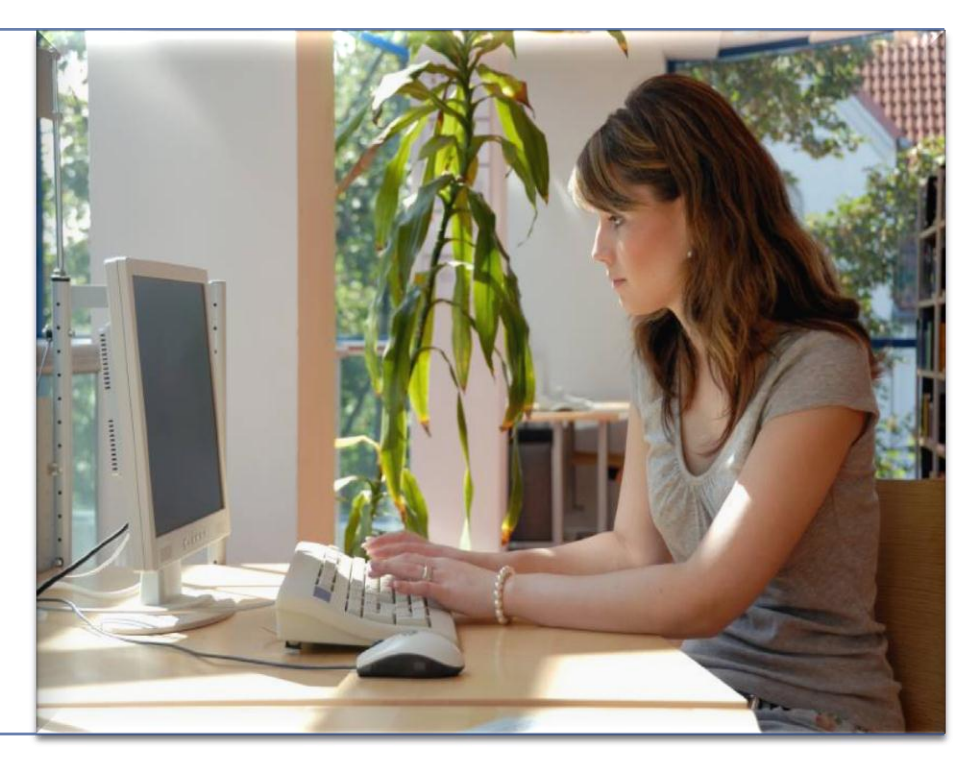

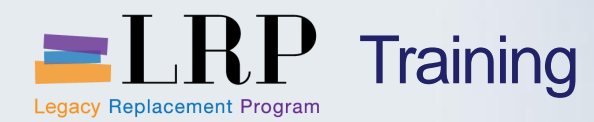

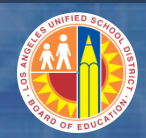

#### Introduction

## Instructor

- Welcome and Introductions
- Logistics
- Ground Rules
- Course Objectives
- Course Content

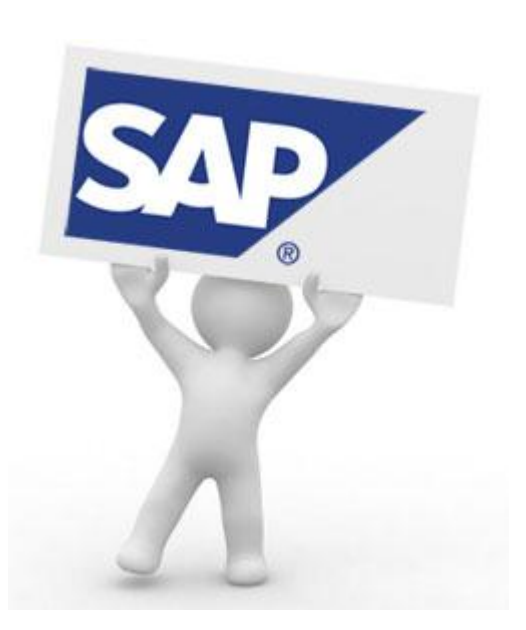

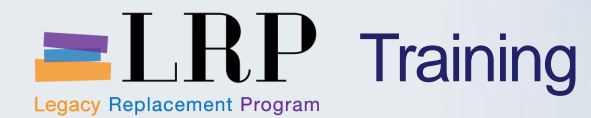

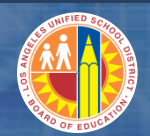

## Course Chapters

|   | Chapter Description         |
|---|-----------------------------|
| 1 | Introduction                |
| 2 | Inbound Processing Overview |
| 3 | Warehouse Master Data       |
| 4 | Goods Receipts              |
| 5 | Print Warehouse Documents   |
|   | Summary                     |

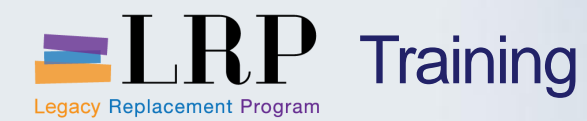

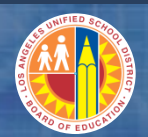

#### **Course Objectives**

At the end of this course, you should be able to

- Explain the process, benefits, and key terms of warehouse inbound processing
- Explain roles and responsibilities of warehouse inbound processing
- Describe the differences between new and old processes related to warehouse inbound process
- Complete various different types of goods receipts
- Complete the putaway process, including TO confirmation.

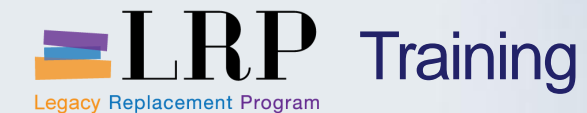

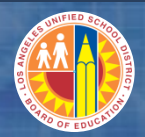

# LAUSD SAP IM Organization Structure

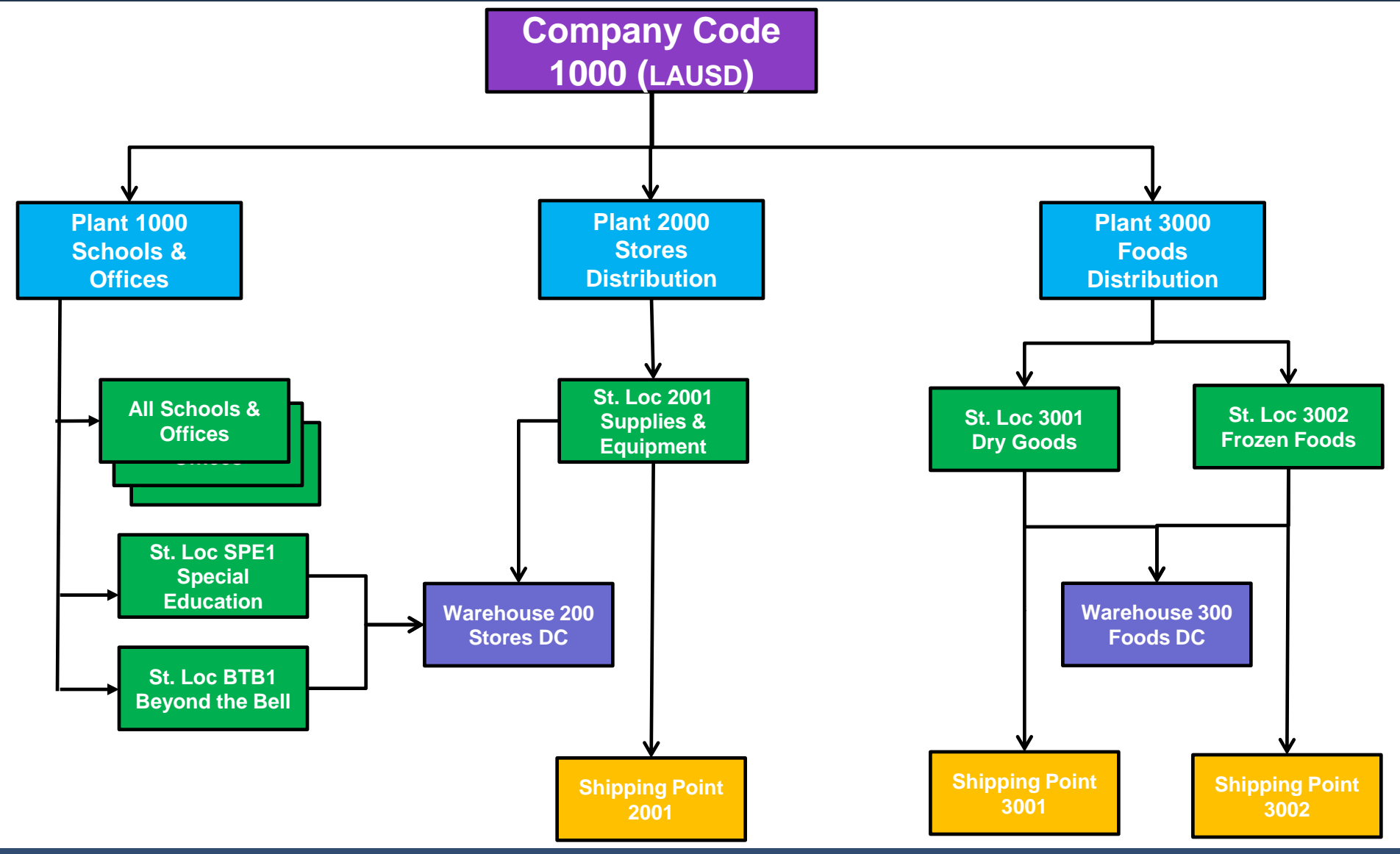

Monday, July 15, 2013

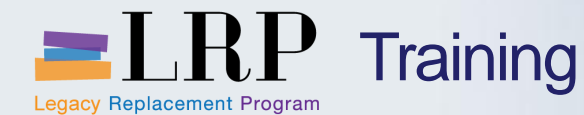

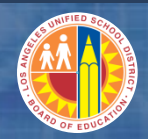

# LAUSD SAP WM Organization Structure

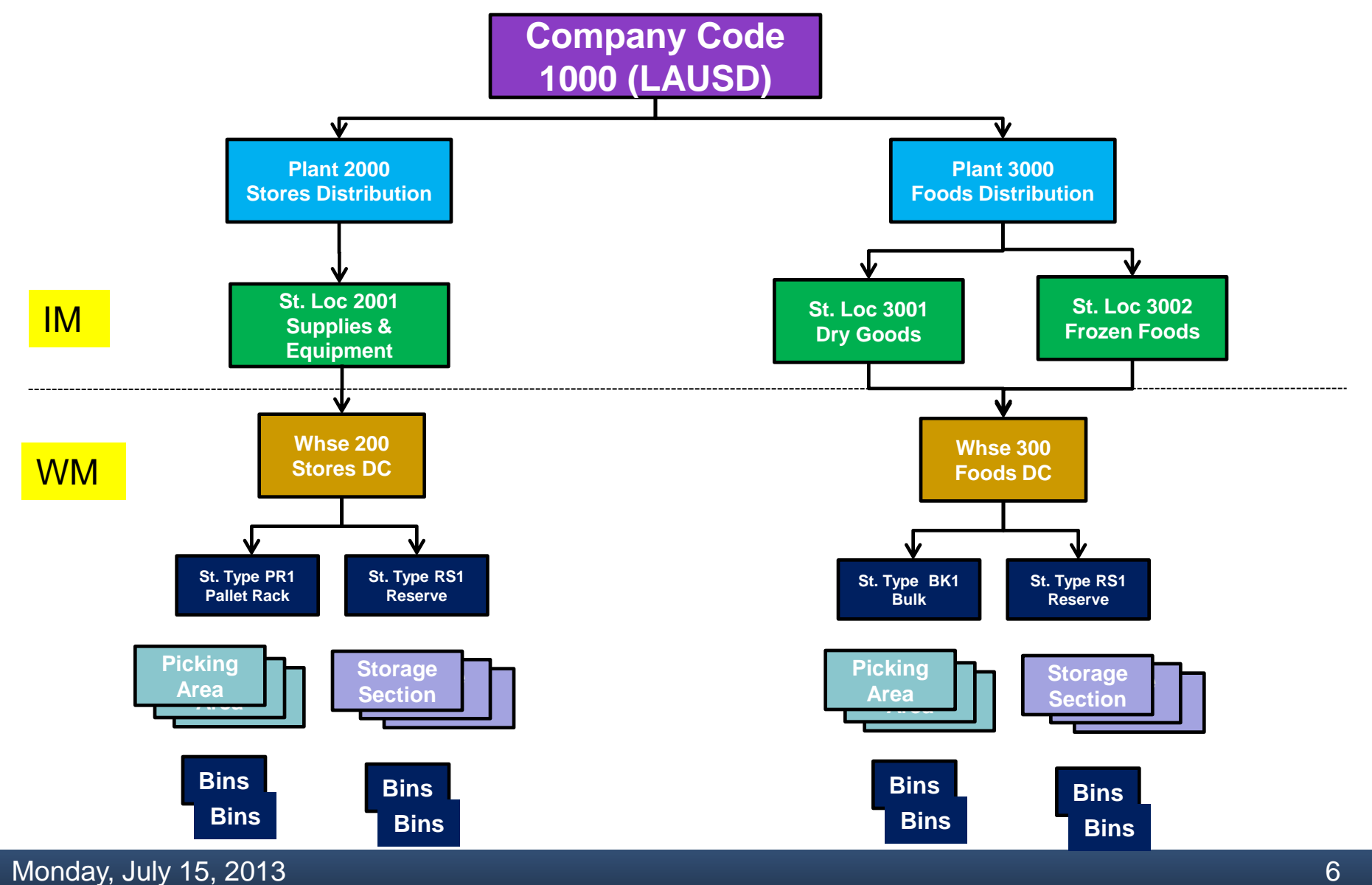

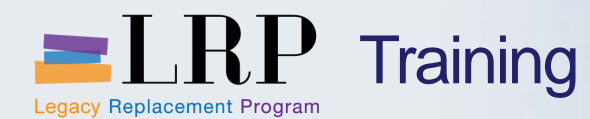

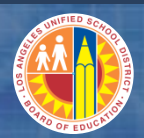

#### **Company Code**

- Represents a legal or logical entity.
- LAUSD has only one (1000).

#### Plant

- An organizational unit for dividing a company according to procurement, maintenance and materials planning.
- LAUSD has 3: Stores (2000), Foods (3000), Schools/Offices (1000)

#### **Storage Location**

Physical location at which a material is received and stored

#### **Material**

A substance or commodity that is bought or sold on a commercial basis, a material can also be a service, or a number identifying a material master record

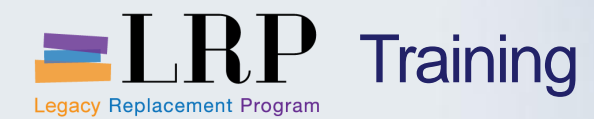

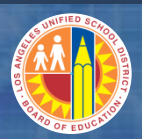

#### **Goods Receipt**

- Goods movement that is posted for goods received from external vendors, etc.
- Goods receipt results in increase of warehouse stock

#### Transfer Order (TO)

- SAP WM document which moves materials into, out of, or within a warehouse. Examples: pick list, putaway, replenishment, bin to bin
- TO confirmation represents the completion of transfer order processing

#### **Goods Movement**

An event that causes change in stock such as receipt, issue, transfer

#### **Shipping Point**

Independent Organizational entities within which processing and monitoring of the deliveries as well as goods issue is carried out

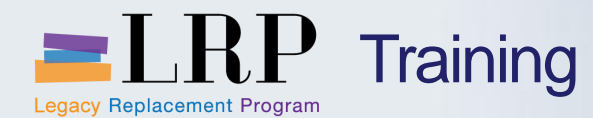

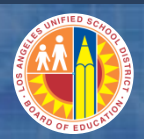

#### Storage Type

- Subdivision of a warehouse that is characterized by its putaway, picking and physical inventory attributes
- Some LAUSD examples are PR1-pallet rack, BK1-bulk, RS1-reserve

#### **Storage Section**

Subdivision of a storage type that groups together storage bins with similar features for the purpose of putting away stock

#### **Picking Area**

Subdivision of a storage type in which all picking activities are carried out in the same way (i.e. transfer order creation)

#### **Storage Bin**

The smallest available unit of space in a warehouse, it describes the position in the warehouse where the goods are or can be stored

#### **Fixed Bin**

A specific storage bin assigned to a material for picking (i.e. selection bin in IFS)

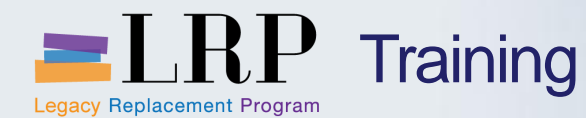

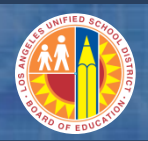

#### **SAP Inventory Management (IM)**

- IM generally refers to higher level activities and views within the organization versus more detailed warehouse management activities
- IM takes place at the plant/storage location level and also integrates directly with finance and budget

#### **SAP Warehouse Management (WM)**

- WM involves more detailed activities and views
- Depending upon the WM activity, there may be corresponding IM activities and/or entries made to keep IM and WM in sync
- WM does not directly integrate with financial postings, however may trigger IM postings such as goods receipts or goods issues which will create appropriate financial entries/postings
- Stock that moves only within a warehouse will not trigger IM, however stock moving into or out of a warehouse will trigger IM

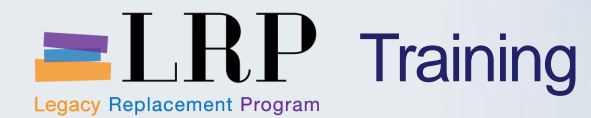

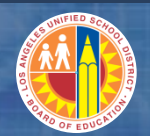

# Course Chapters

|   | Module Description          |
|---|-----------------------------|
| 1 | Introduction                |
| 2 | Inbound Processing Overview |
| 3 | Warehouse Master Data       |
| 4 | Goods Receipts              |
| 5 | Print Warehouse Documents   |
|   | Summary                     |

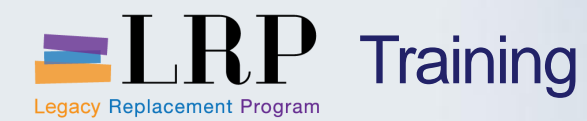

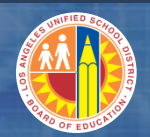

#### Chapter Objectives

By the end of this Chapter, you will be able to:

- Describe the Inbound process
- Describe the master data critical for Inbound processing
- Describe the different types of documents, stocks and goods movements

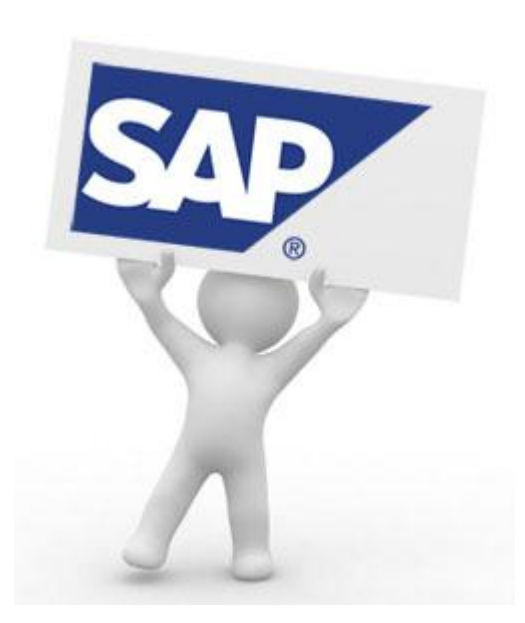

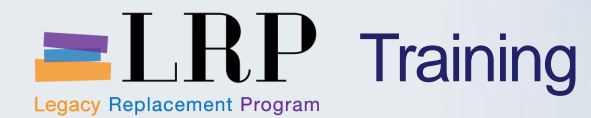

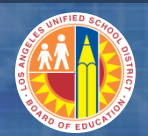

#### **Course Chapters**

#### Module Description

- 1 Introduction
- 2 Inbound Processing Overview
- 3 Warehouse Master Data
- 4 Goods Receipts
- 5 Print Warehouse Documents

Summary

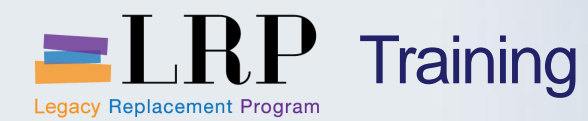

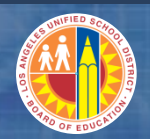

#### Chapter Objectives

By the end of this Chapter, you will be able to:

- Describe the process of Warehouse master data maintenance
- Describe the master data critical for Inbound processing

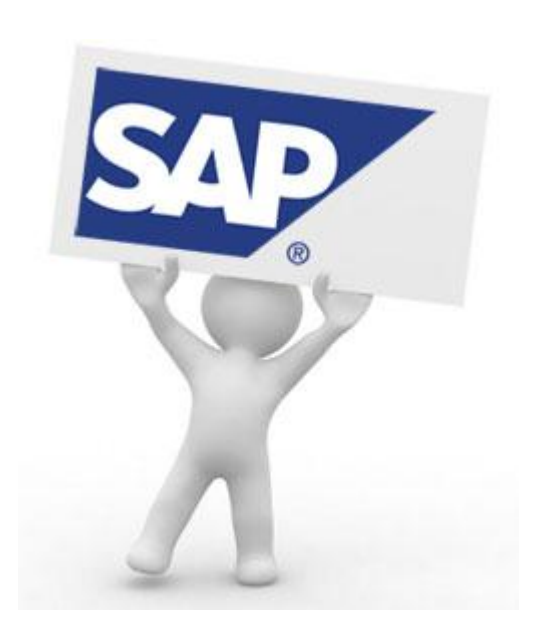

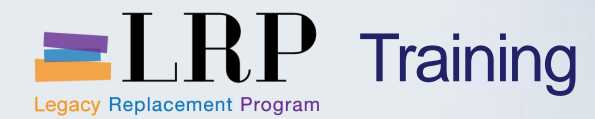

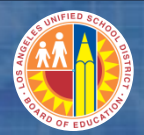

#### LS01N Demonstration

# Walkthrough: Create Storage Bin

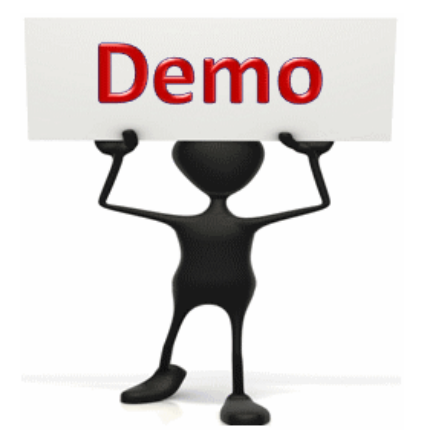

This is a demonstration only. Watch as the instructor shows you how to complete the task in SAP.

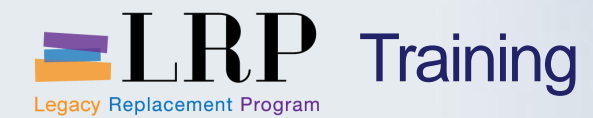

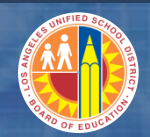

#### LS01N Exercise

#### **Exercise: Create Storage Bin**

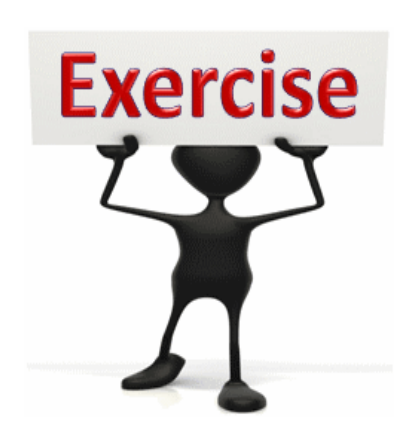

To complete this exercise follow the instructions listed here.

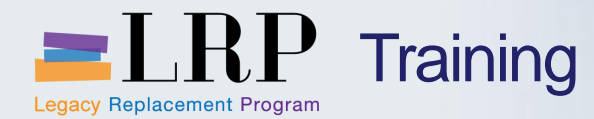

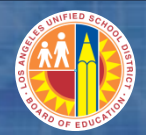

#### LS02N Demonstration

# Walkthrough: Change Storage Bin

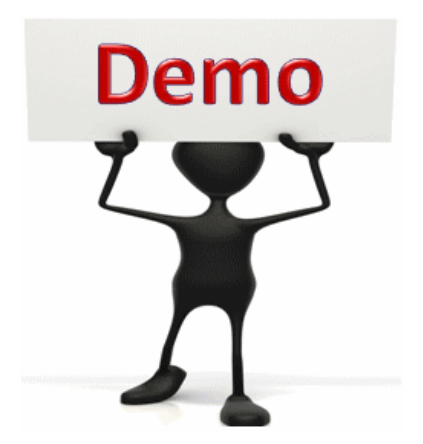

This is a demonstration only. Watch as the instructor shows you how to complete the task in SAP.

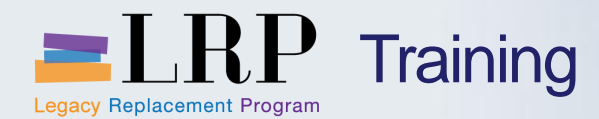

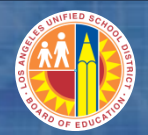

#### LS02N Exercise

# **Exercise: Change Storage Bin**

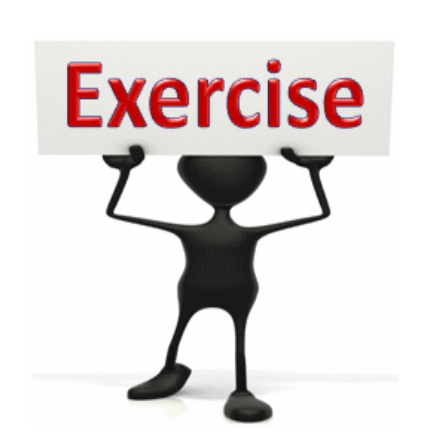

To complete this exercise follow the instructions listed here.

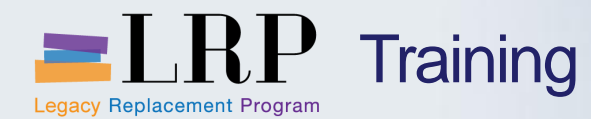

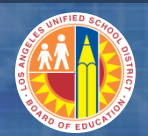

# Course Chapters

| Module Description          |
|-----------------------------|
| Introduction                |
| Inbound Processing Overview |
| Warehouse Master Data       |
| Goods Receipts              |
| Print Warehouse Documents   |
| Summary                     |
|                             |

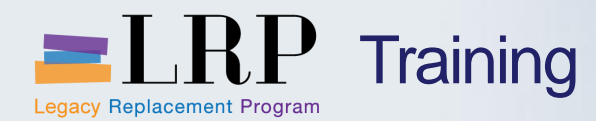

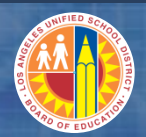

#### **Goods Receipts**

- **GR Scenarios:**
- Vendor Purchase Order
- Reprographics
- Donations
- Beyond the Bell (BTB)

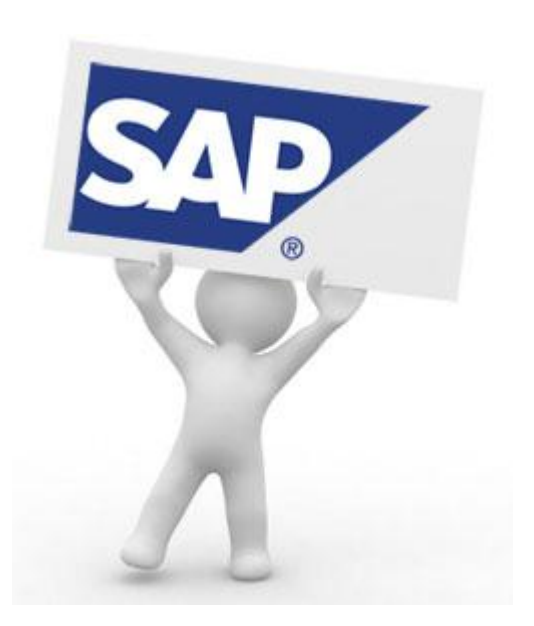

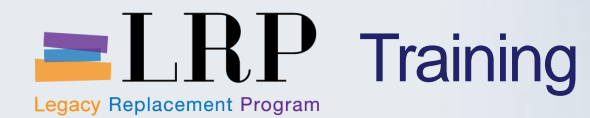

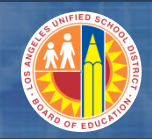

# Types of Receipts at LAUSD

| Receipt Type    | Stores<br>DC | Foods DC |
|-----------------|--------------|----------|
| Vendor PO       | Yes          | Yes      |
| Reprographics   | Yes          | No       |
| Donations       | Yes          | No       |
| Beyond the Bell | Yes          | No       |

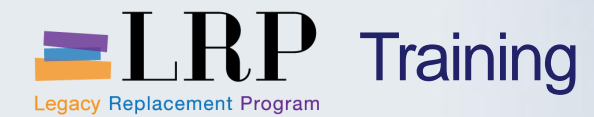

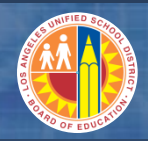

#### Goods Receipts – Vendor PO

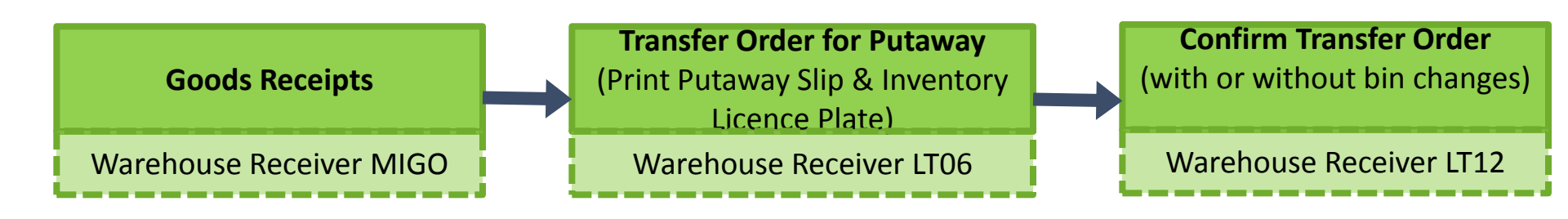

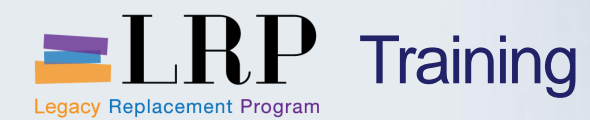

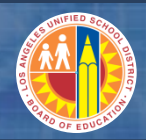

## Goods Receipts – Vendor PO

- Goods received and placed into Unrestricted Stock
- Transfer Order is created for stock putaway
- Putaway slip and inventory license plates are generated and transfer order confirmed with or without any bin changes

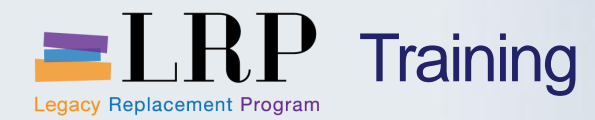

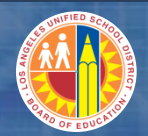

#### **MIGO Demonstration**

# Walkthrough: Perform Goods Receipt for Vendor PO

MIGO / LT06 / LT12

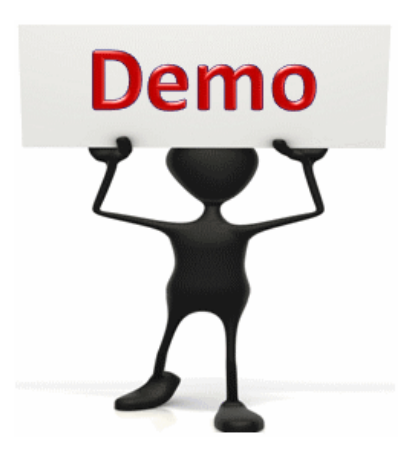

This is a demonstration only. Watch as the instructor shows you how to complete the task in SAP.

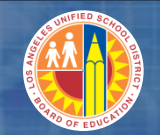

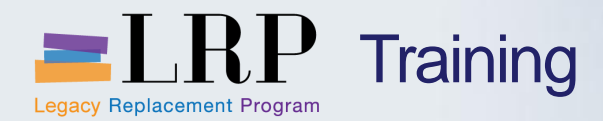

#### **MIGO** Exercise

## Exercise: Perform Goods Receipt for Vendor PO

MIGO / LT06 / LT12

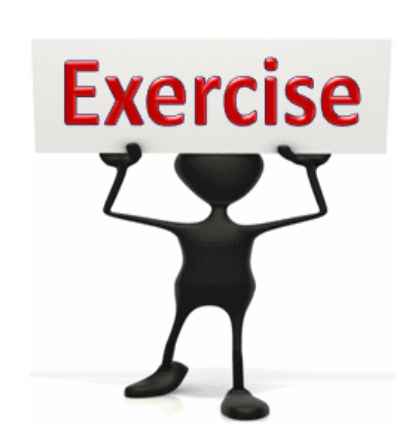

To complete this exercise follow the instructions listed here.

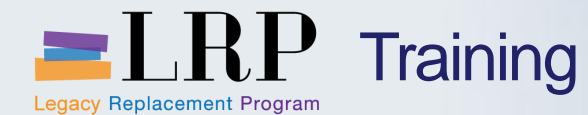

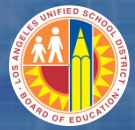

# Goods Receipts – Reprographics Items

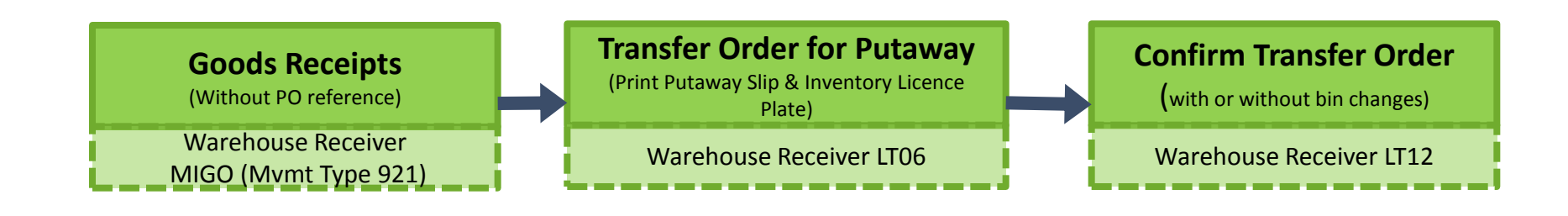

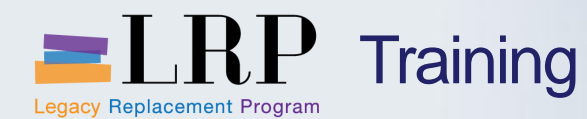

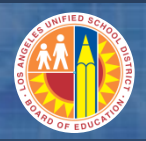

#### Goods Receipts for Reprographics

#### Goods Receipts for Reprographics

- Goods received without any reference to PO (movement type 921)
- Transfer Order is created for stock putaway
- Putaway slip and inventory license plates are generated and transfer order confirmed with or without any bin changes

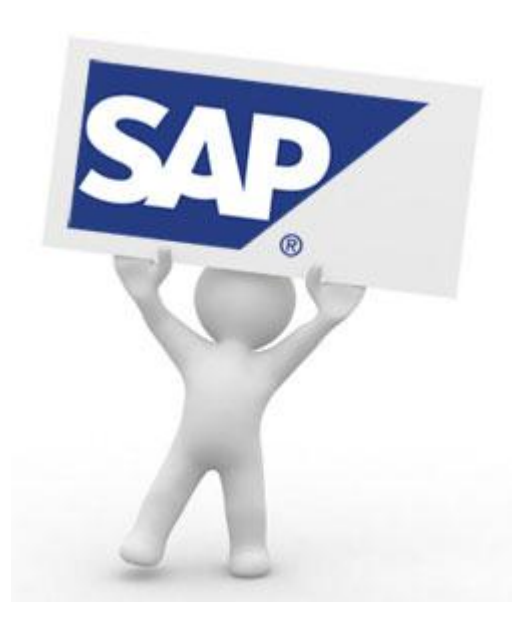

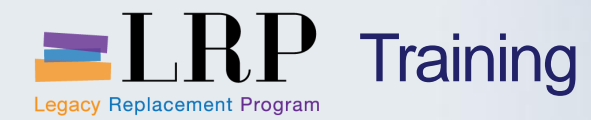

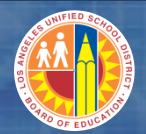

## **MIGO** Demonstration

# Walkthrough: Perform Goods Receipts for Reprograhics Order

MIGO (921) / LT06 / LT12

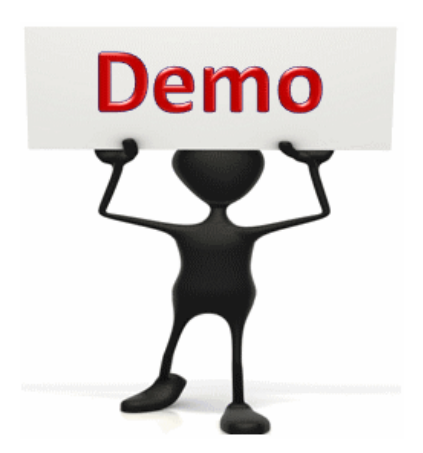

This is a demonstration only. Watch as the instructor shows you how to complete the task in SAP.

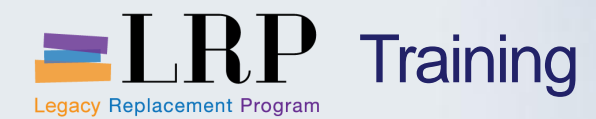

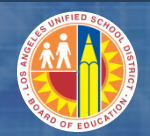

#### **MIGO** Exercise

# Exercise: Perform Goods Receipts for Reprograhics Order

MIGO(921) / LT06 / LT12

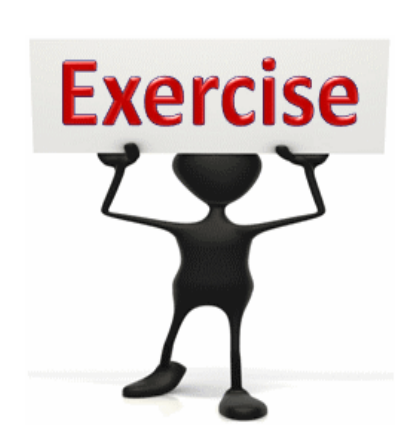

To complete this exercise follow the instructions listed here.

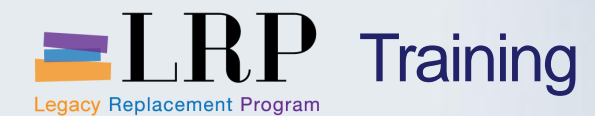

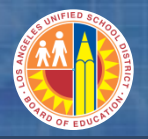

#### Goods Receipts for Donated Items

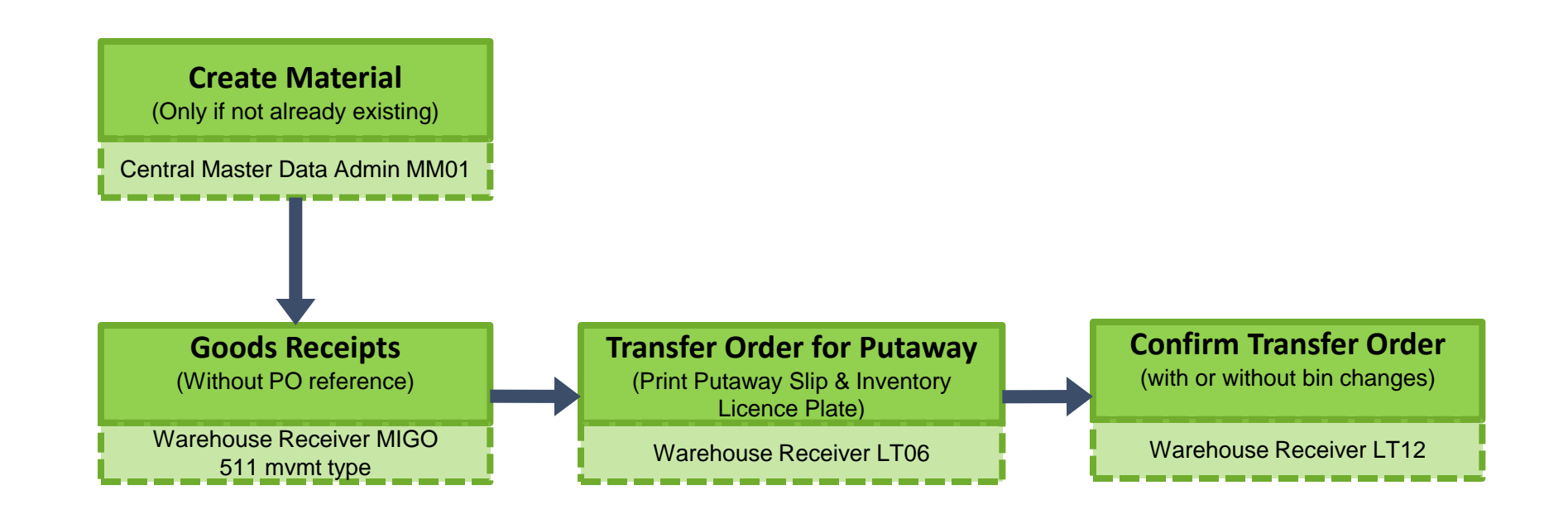

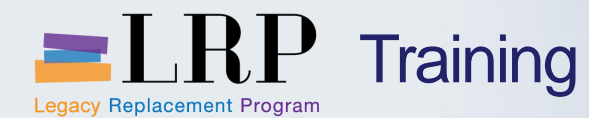

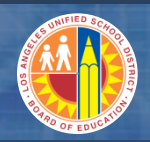

#### Goods Receipts for Donated Items

- Vendor donation items are zero cost items
- Items are created in SAP if not existing already
- Donated items are received using MIGO transaction
- Transfer Order is created for stock putaway
- Putaway slip and inventory license plates are generated and transfer order confirmed with or without any bin changes

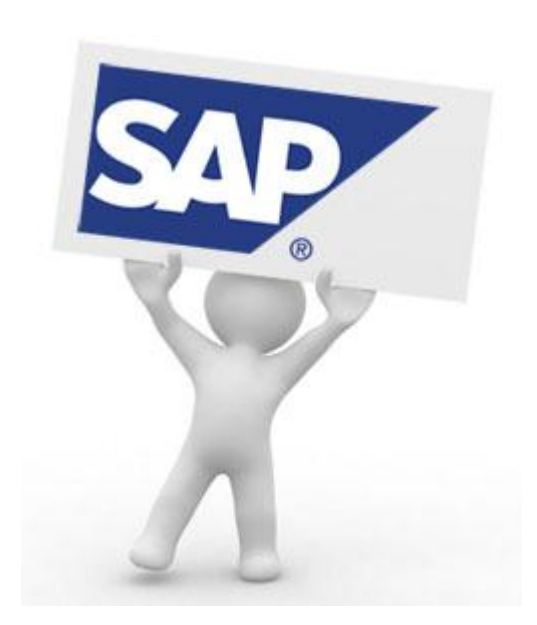

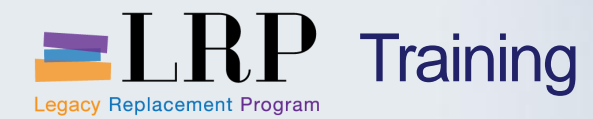

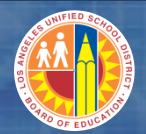

#### **MIGO** Demonstration

# Walkthrough: Perform Goods Receipts for Donated Items

MIGO / LT06 / LT12

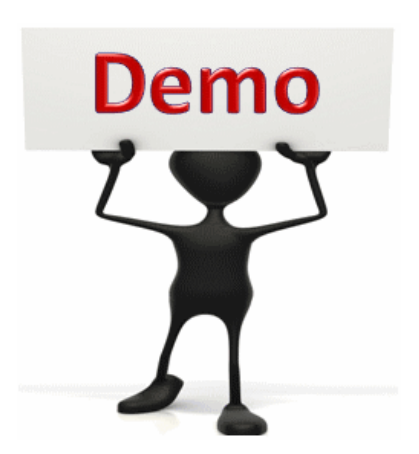

This is a demonstration only. Watch as the instructor shows you how to complete the task in SAP.

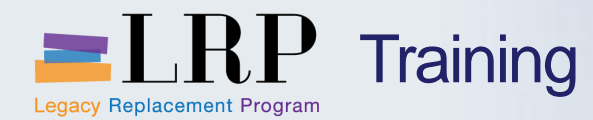

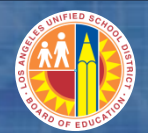

#### **MIGO** Exercise

# Exercise: Perform Goods Receipts for Donated Items

MIGO / LT06 / LT12

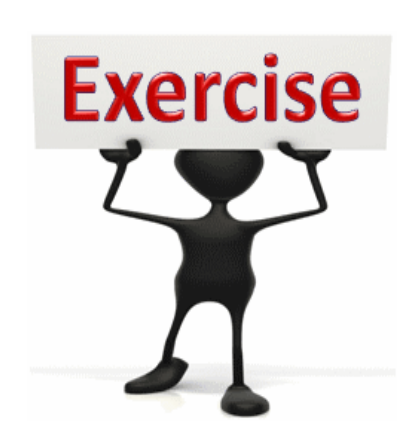

To complete this exercise follow the instructions listed here.

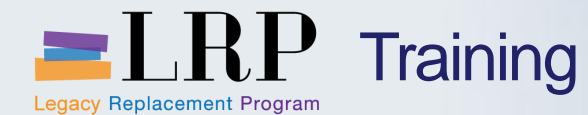

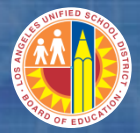

## Goods Receipts – Beyond the Bell Items

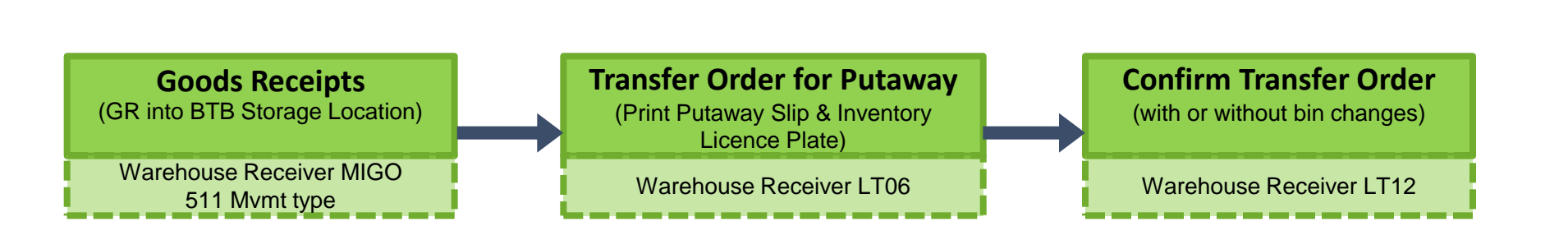

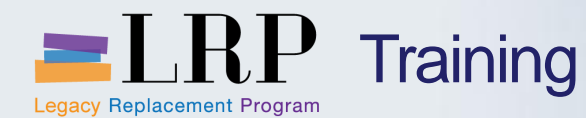

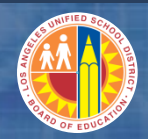

## Beyond the Bell (Stores Only)

#### Goods Receipts for Beyond the Bell Items

- Goods Receipts are only required for the Beyond the Bell items that will be stored by Stores DC
- Goods Receipts are entered (based on STO materials/quantity) to receive into BTB1 Storage Location and Warehouse 200
- Transfer Order is created for stock putaway
- Putaway slip and inventory license plates are generated and transfer order confirmed with or without any bin changes

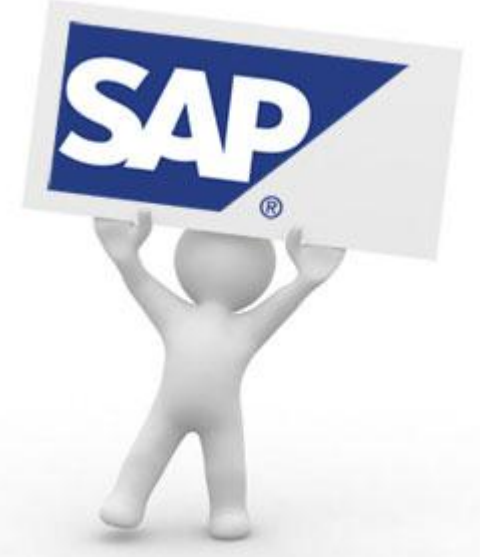

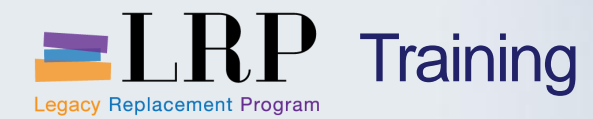

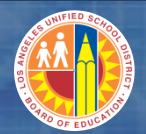

#### **MIGO** Demonstration

# Walkthrough: Perform Goods Receipts for Beyond the Bell

MIGO / LT06 / LT12

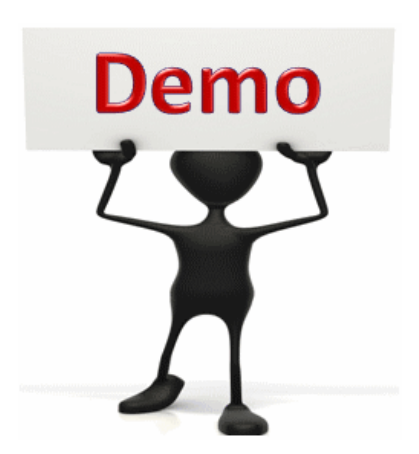

This is a demonstration only. Watch as the instructor shows you how to complete the task in SAP.

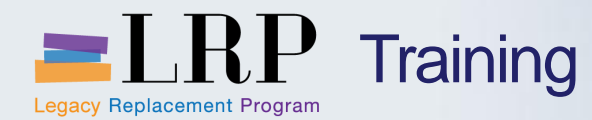

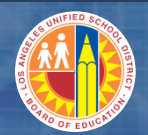

#### **MIGO** Exercise

# Exercise: Perform Goods Receipts for Beyond the Bell

MIGO / LT06 / LT12

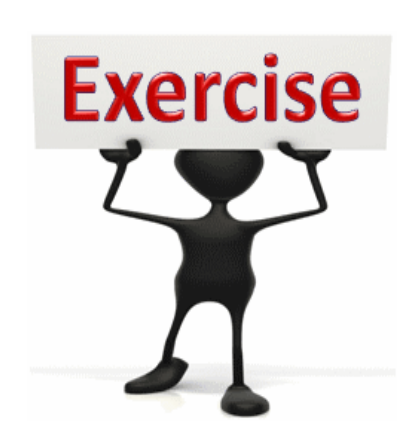

To complete this exercise follow the instructions listed here.

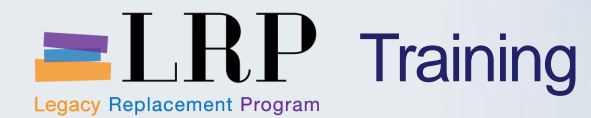

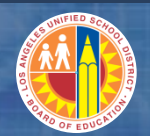

## **Course Chapters**

#### Module Description

- 1 Introduction
- 2 Inbound Processing Overview
- 3 Warehouse Master Data
- 4 **Goods Receipts**
- 5 Print Warehouse Documents

**Summary** 

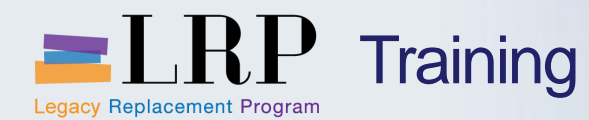

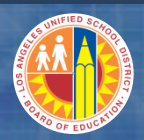

#### Warehouse Documents

#### Warehouse Documents:

- LT31 Reprint Transfer Order (Putaway)
- LT31 Reprint Inventory License Plate Label

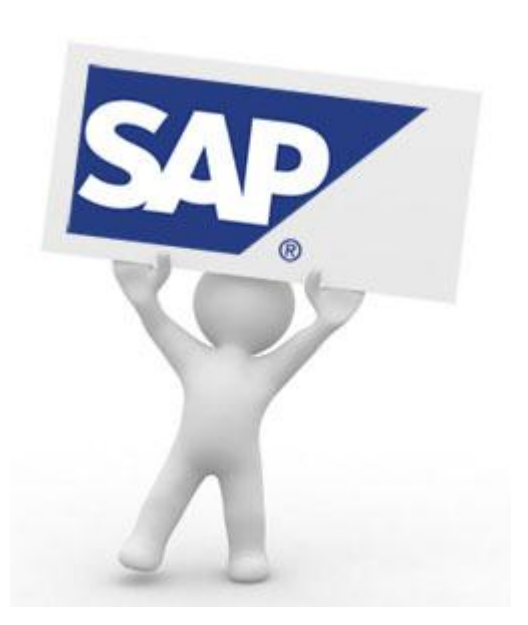

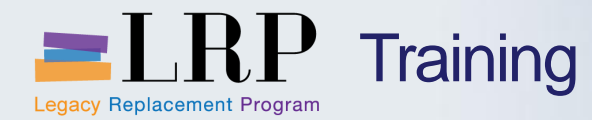

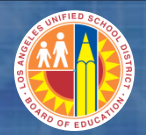

#### LT31 Demonstration

# Walkthrough: Reprint Transfer Order and Delivery Pick List

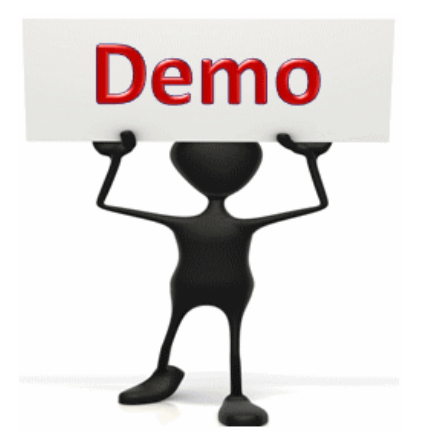

This is a demonstration only. Watch as the instructor shows you how to complete the task in SAP.

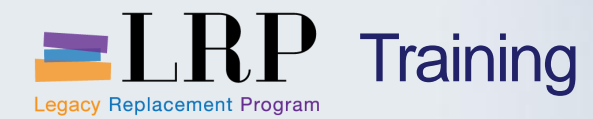

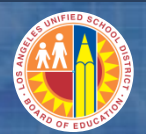

#### LT31 Exercise

# Exercise: Reprint Transfer Order and Delivery Pick List

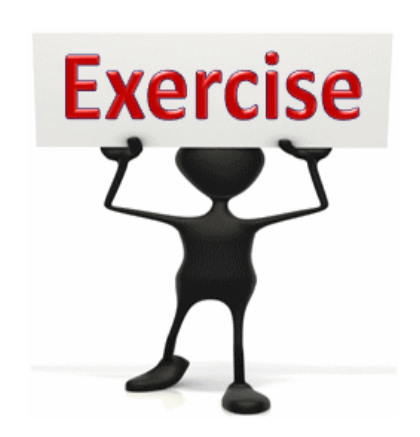

To complete this exercise follow the instructions listed here.

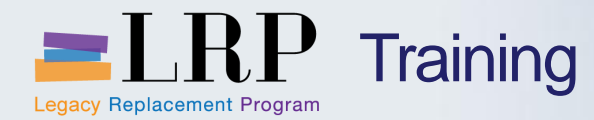

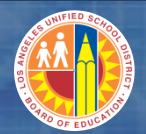

#### LT31 Demonstration

# Walkthrough: Reprint Inventory License Plate Label

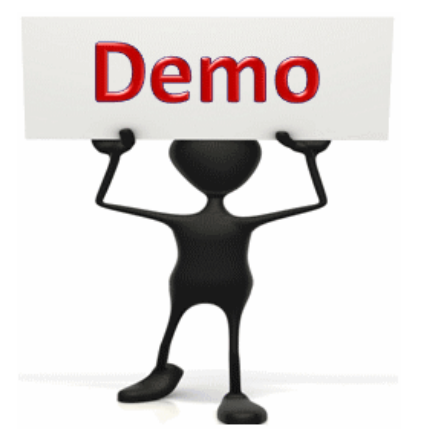

This is a demonstration only. Watch as the instructor shows you how to complete the task in SAP.

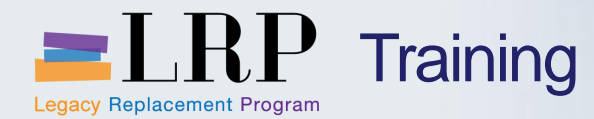

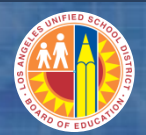

#### LT31 Exercise

# Exercise: Reprint Inventory License Plate Label

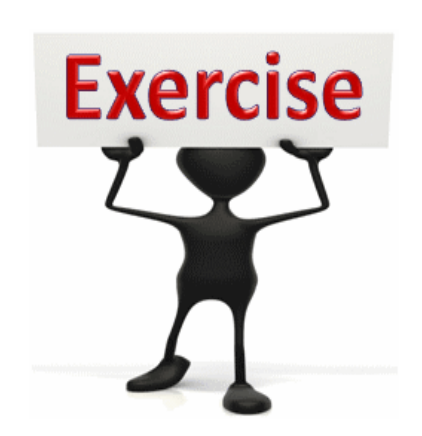

To complete this exercise follow the instructions listed here.

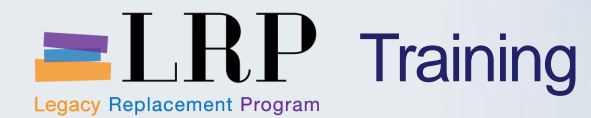

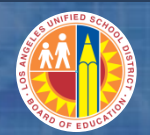

#### **Course Chapters**

| Madul | la Daca | rintian |
|-------|---------|---------|
|       | le Desu | πρισπ   |

1 Introduction

- 2 Inbound Processing Overview
- 3 Warehouse Master Data
- 4 Goods Receipts
- 5 **Print Warehouse Documents**

**Summary** 

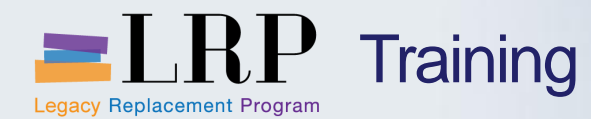

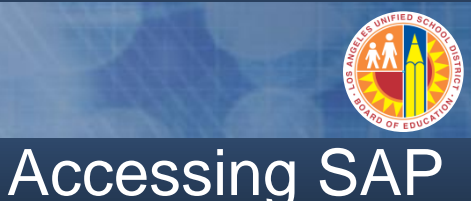

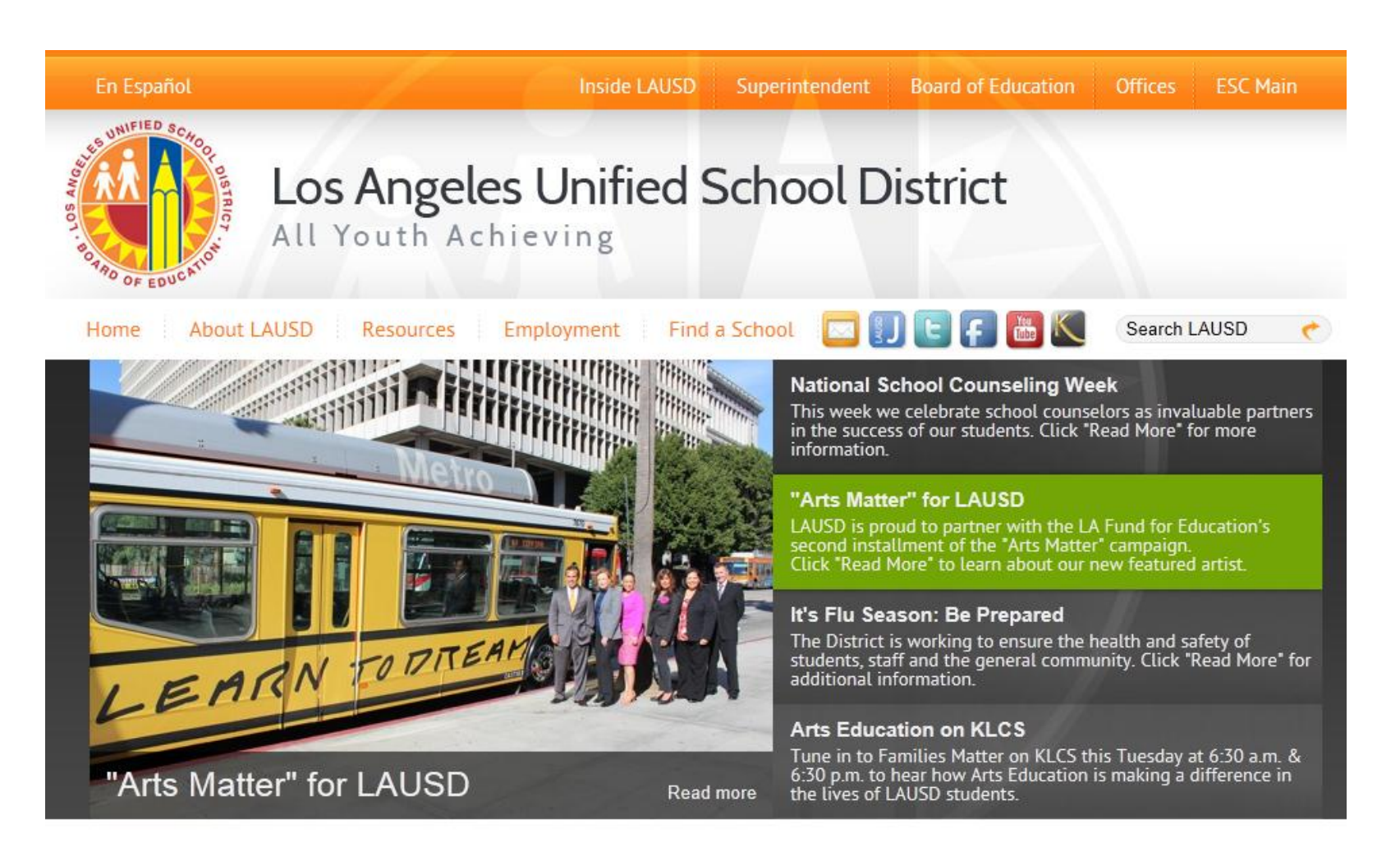

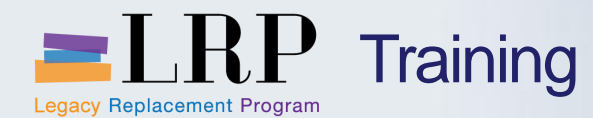

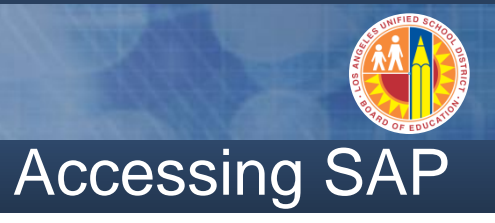

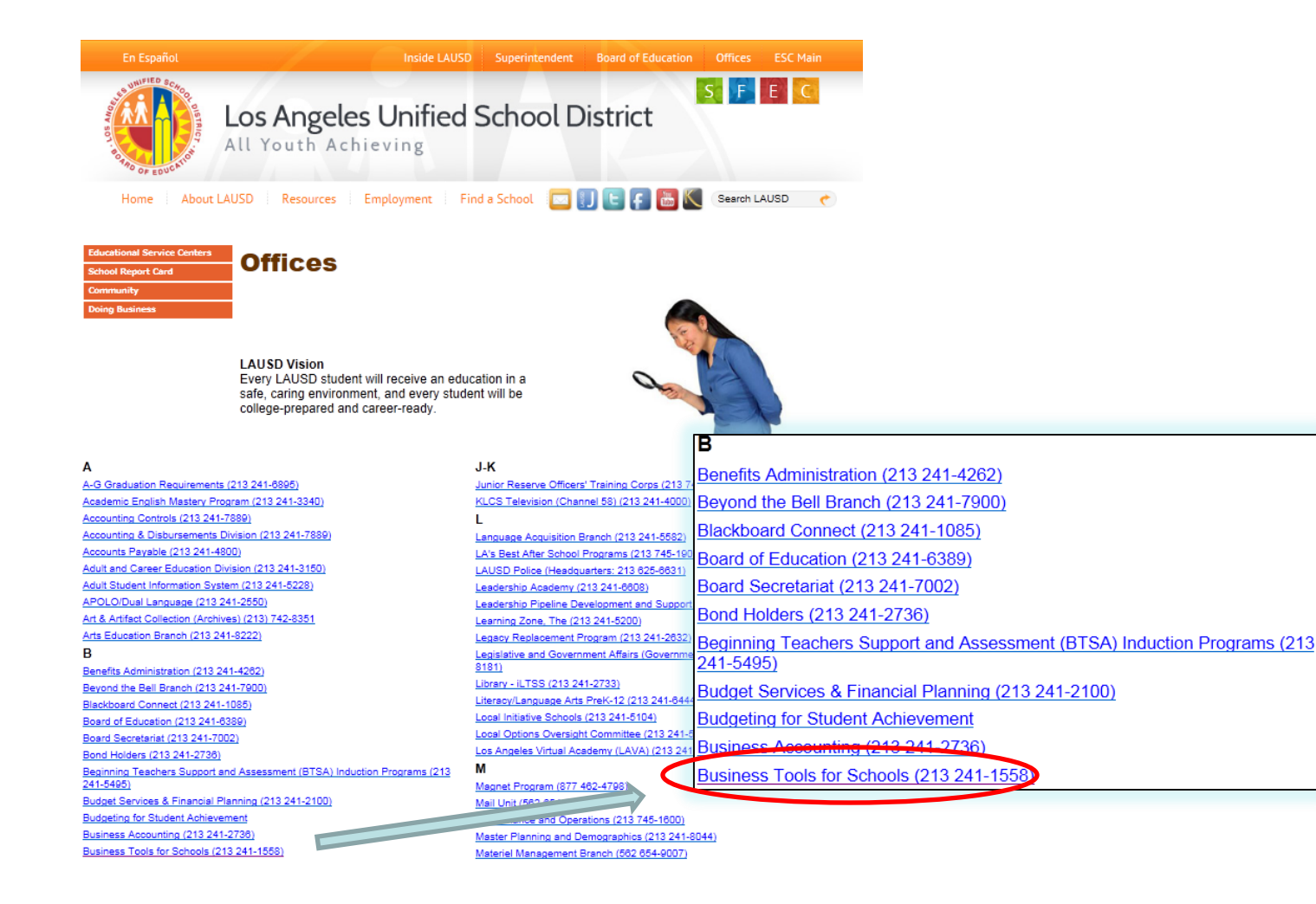

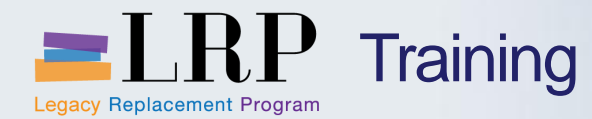

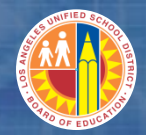

#### Accessing SAP

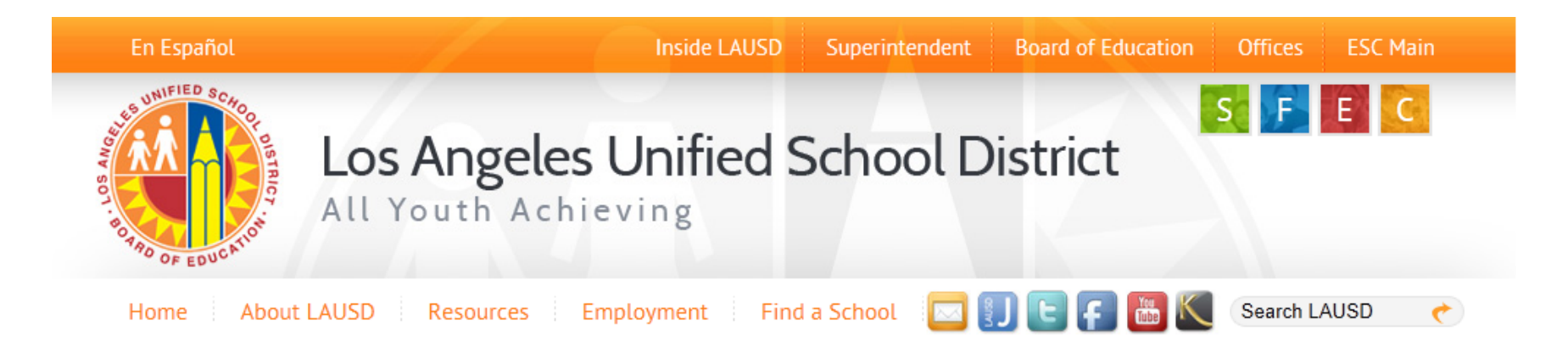

#### **Business Tools for Schools**

| Ints System Login | BTS Announcements                               |                       | BTS System and Reports Status   |                                                                                      |
|-------------------|-------------------------------------------------|-----------------------|---------------------------------|--------------------------------------------------------------------------------------|
|                   | Us System Login                                 | No record<br>Archives | Announcement Search<br>Is found | Management Reports: Data for all BTS Management<br>Reports was successfully updated. |
| BT<br>Til<br>Ar   | TS Help for<br>me Keepers and Time<br>pprovers: |                       |                                 | BTS System is operational. The system is available for all users.                    |

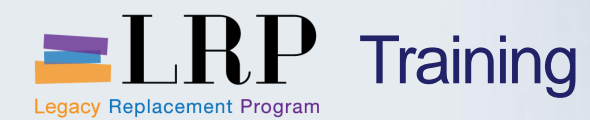

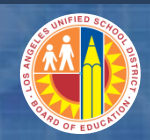

# Accessing SAP | Login

|                                                   | <b>Business Tools for Schools</b>                                                                                                    |   |
|---------------------------------------------------|----------------------------------------------------------------------------------------------------|---|
| UNIFIED SC.4001 DISTRICT<br>BOT BOTADO FEDUCATION | User ID * Password * * Enter your Single Sign-On (email) username and password to Log In. e.g. (msmith@lausd.k12.ca.us, mary.smith@lausd.net) Do not add domain name (@lausd.k12.ca.us @lausd.net) Log on Logon Problems? Get Support Microsoft Internet Explorer 9 Users: Please read this |   |
|                                                   | © 2008 SAP AG. All rights reserved.                                                                                                    | 2 |

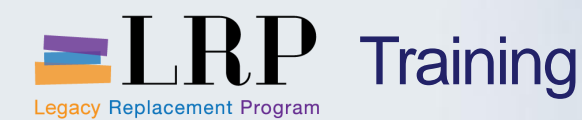

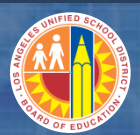

#### Support | Beyond Training

After training support will include:

- The Procurement Customer Support Center
- The BASE Training Center will be the single point of access for SAP end-user documentation/materials.
  - This website will make it easier for end users to access related business process materials.
  - The materials will include the following:
    - ✓ Course Presentations
    - ✓ Simulations
    - ✓ Quick Reference Guides
    - $\checkmark$  Job Aids
- Context Sensitive Help within the Shopping Cart
- Refresher (Open House) sessions

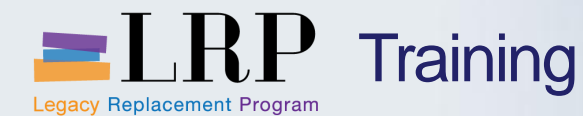

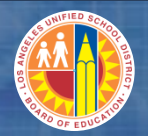

#### BASE Training Center Website [http://basetraining.lausd.net]

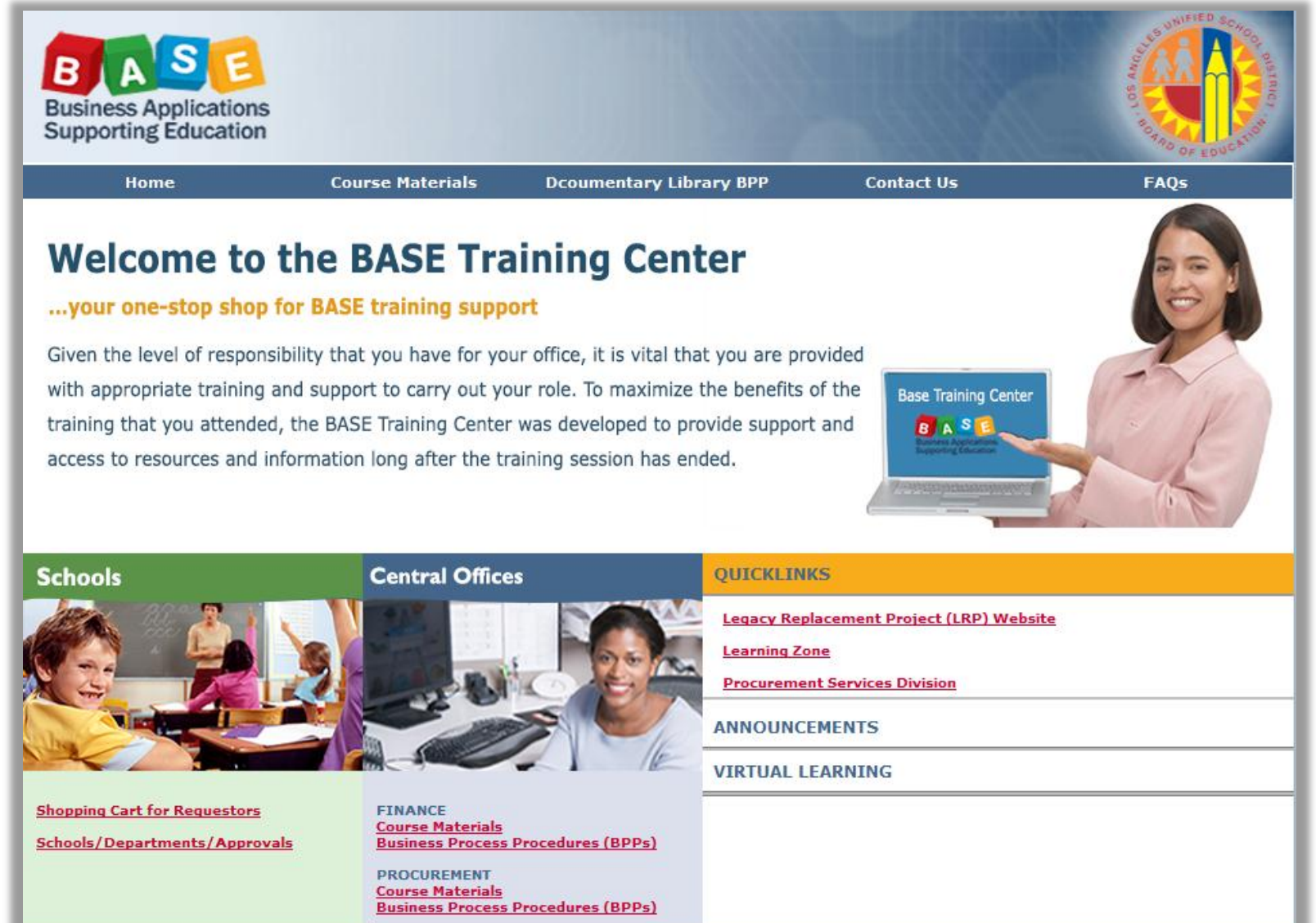

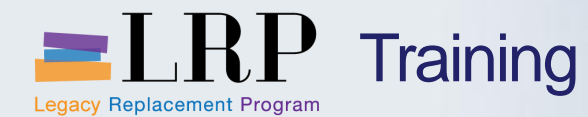

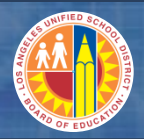

#### **Course Assessment & Evaluation**

Learning Zone Website: **Z. ausd. net** 

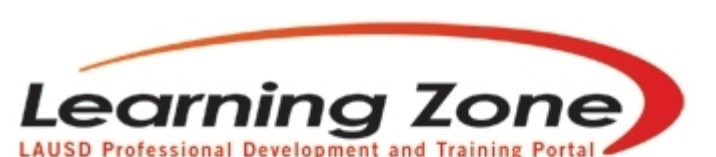

Back | Refresh | Print | Feedback

Time Left: 29:57

 

 Home
 Management
 Reports
 Employees
 Courses
 LogOut

 My Classes
 My Classes
 My Interest
 My Certificate Program
 My Assessment
 My History

 Welcome LAURIE YEN! (You are in Program Manager Role)

 Currently enrolled/waitlisted in 11 classes.
 Recommended System Requirements
 Class Offerings
 Class Offerings
 Class Offerings
 Class Offerings
 Class Offerings
 Class Offerings
 Class Offerings
 Class Offerings
 Class Offerings
 Class Offerings
 Class Offerings
 Class Offerings
 Class Offerings
 Class Offerings
 Class Offerings
 Class Offerings
 Class Offerings
 Class Offerings
 Class Offerings
 Class Offerings
 Class Offerings
 Class Offerings
 Class Offerings
 Class Offerings
 Class Offerings
 Class Offerings
 Class Offerings
 Class Offerings
 Class Offerings
 Class Offerings
 Class Offerings
 Class Offerings
 Class Offerings
 Class Offerings
 Class Offerings
 Class Offerings
 Class Offerings
 Class Offerings
 Class Offerings
 Class Offerings
 Class Offerings
 Class Offerings
 Class Offerings
 Class Offerings
 Class Offerings
 Class Offerings
 Class Offerings
 Class Offerings

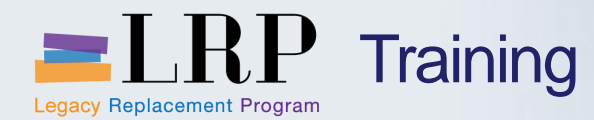

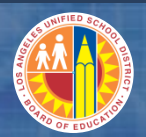

#### You have just completed the course.

#### Thank you for attending!

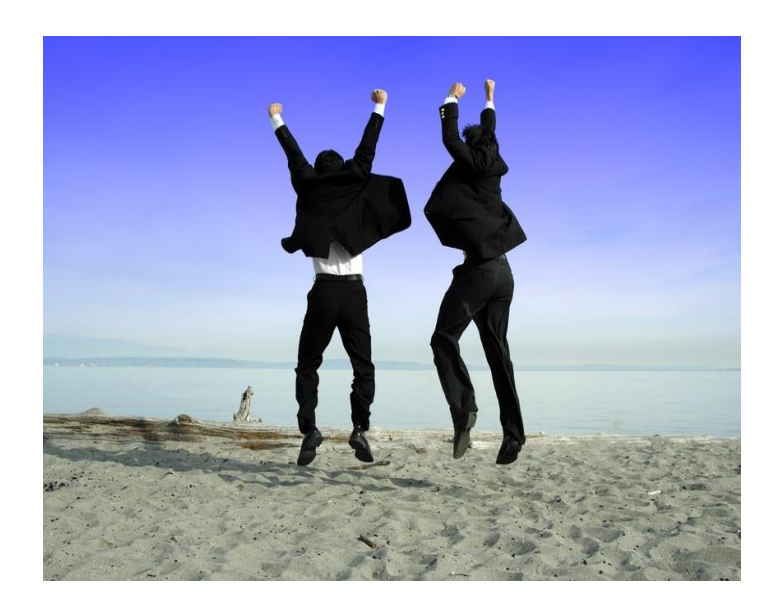